Have a question? Please email reserve@mcmaster.ca

# Conference Registration Guide

# **ETAPS 2025**

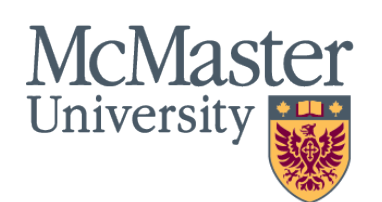

Housing & Conference Services

# Contents

| Overview                                    | 3  |
|---------------------------------------------|----|
| Getting Started                             | 3  |
| Search for your Event using your Group Code | 5  |
| Shopping Cart Limit                         | 6  |
| Personal Information                        | 7  |
| Overnight Accommodations                    | 8  |
| Guest Expectations                          | 9  |
| Purchasable Items (Optional Workshops)      | 10 |
| Shopping Cart Preview                       | 11 |
| Payment                                     | 12 |
| Registration Complete                       | 13 |
| Confirmation Email                          | 14 |

Have a question? Please email reserve@mcmaster.ca

#### **Overview**

The <u>register.mcmaster.ca</u> website is where you will be able to register for your event, book your overnight accommodations, and register for workshops. This manual provides a detailed list of instructions on using the registration portal.

Throughout this process, **please do not press refresh or go to the previous page**. If you wish to correct your booking, please use the GO BACK button at the bottom of the page when it is available.

# **Getting Started**

Visit <u>register.mcmaster.ca</u> and create an account by clicking **"Create one here"**. Even if you have a MacID, you must first create an account on our platform. Once you have created your account, then you will be able to login using either your MacID Login or Guest Login.

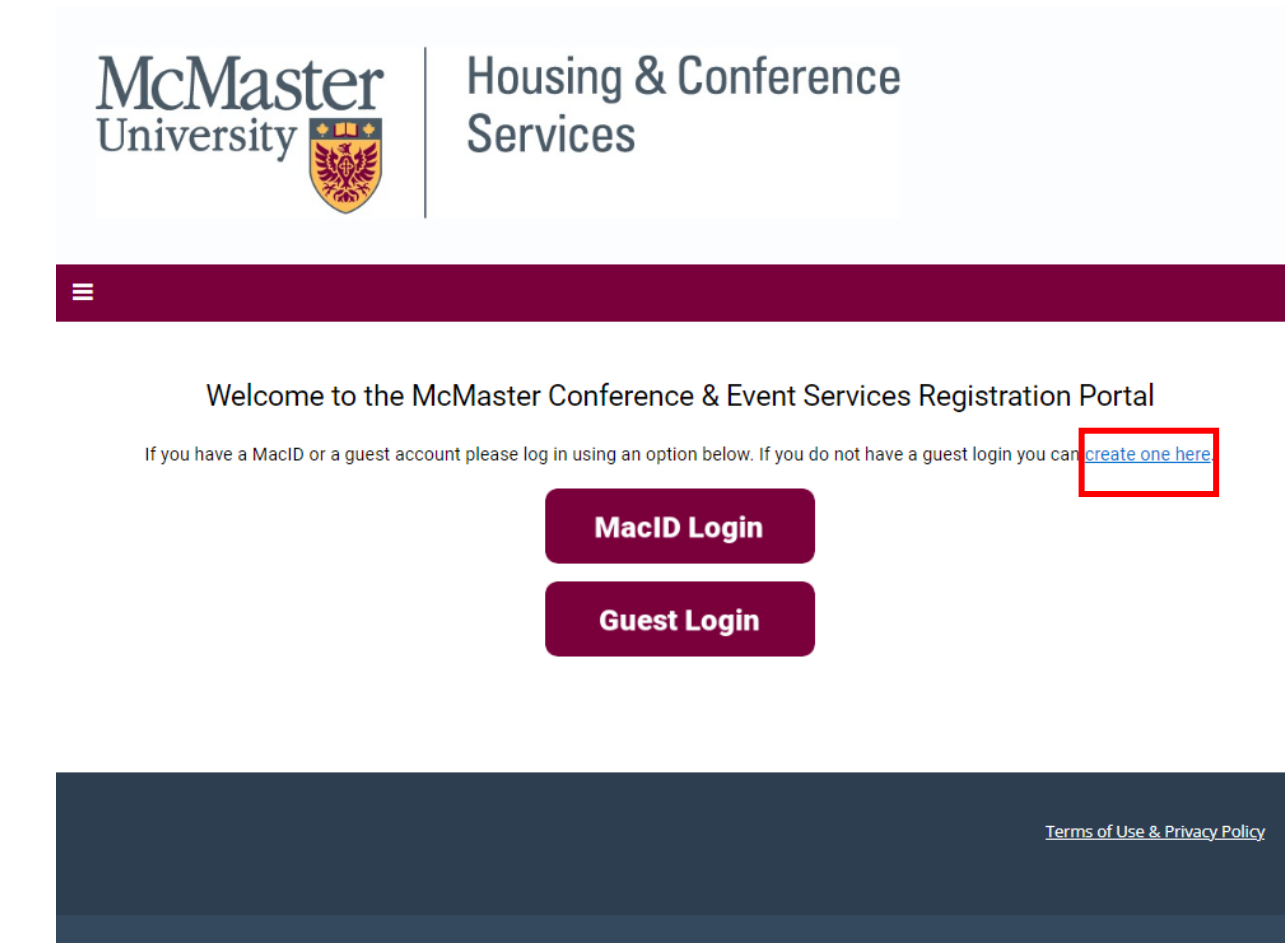

Powered by StarRez - © 2024 StarRez Inc.

Have a question? Please email reserve@mcmaster.ca

Next, press the **General Registration** button.

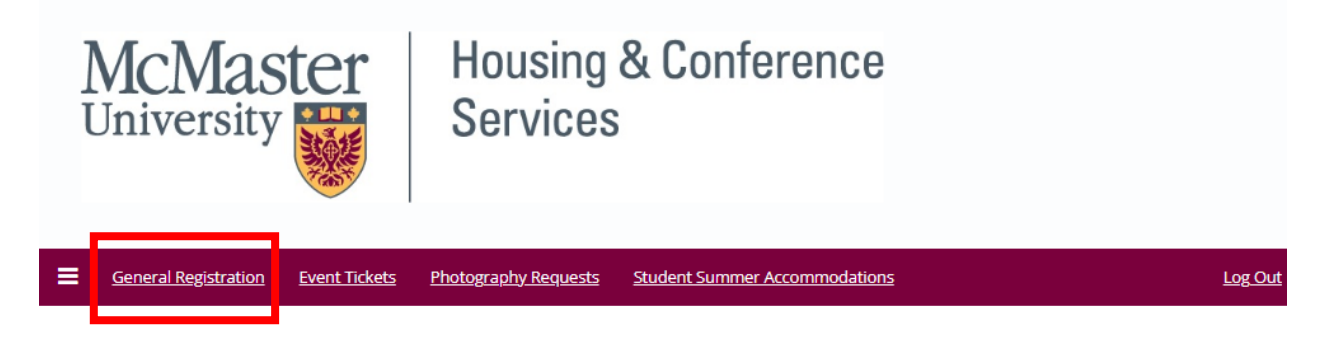

Welcome Nahrain Hanna to the McMaster Conference & Event Services portal.

Please select an option from the navigation bar above.

Terms of Use & Privacy Policy

Powered by <u>StarRez</u> - © 2024 StarRez Inc.

# Search for your Event using your Group Code

Next, search for your event using your group code. The ETAPS 2025 conference has 3 unique event group codes depending on your affiliation.

| Event Group Code | Guest Type                         |
|------------------|------------------------------------|
| ETAPSGUEST25     | External Guests (can be members or |
|                  | non-members)                       |
| ETAPSMAC25       | Internal McMaster Guests (can be   |
|                  | members or non-members)            |

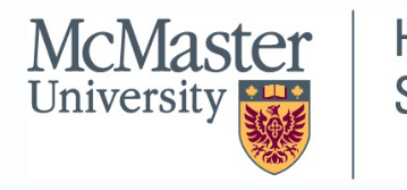

Housing & Conference Services

General Registration Photography Requests Student Summer Accommodations

#### Search for your Event/Group

Do you have a special group code? Please enter it below to proceed. If you're unsure please consult with your event planning team.

| Event/Group Code |        |
|------------------|--------|
|                  | SEARCH |

Terms of Use & Privacy Policy

Log Out

Powered by <u>StarRez</u> - © 2023 StarRez Inc.

# **Shopping Cart Limit**

Once you select your group, you will be taken to the welcome page. Please note the shopping cart limit of 4 items. If you wish to purchase more than 4 items, please make separate purchases. An example of 4 items in a single transaction could be your conference registration fee, accommodations fee, and 2 optional workshop fees.

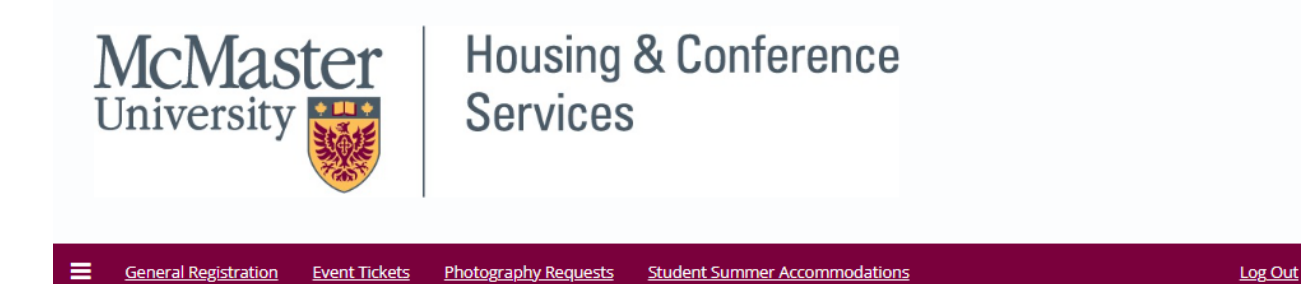

Student Summer Accommodations

#### European Joint Conferences on Theory and Practice of Software (ETAPS) 2025

Photography Requests

Members, Non-Members & Students

Event Tickets

Welcome to the European Joint Conferences on Theory and Practice of Software 2025!

Shopping Cart Limit: Please note that the maximum number of items allowed in your shopping cart is 4. If you wish to purchase more than 4 items, please complete a separate transaction for additional items.

Please click on SAVE & CONTINUE to register.

SAVE & CONTINUE

Terms of Use & Privacy Policy

Log Out

Powered by <u>StarRez</u> - © 2025 StarRez Inc.

## **Personal Information**

Now a page will appear that asks you to fill out your contact information along with general questions regarding your registration details. After confirming these details, press SAVE & CONTINUE.

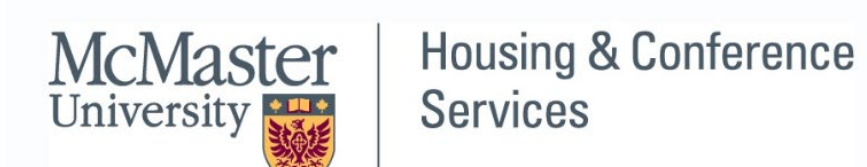

| General Registration Photography Requests | <u>Student Summer Accommodations</u> |
|-------------------------------------------|--------------------------------------|
| Title                                     |                                      |
|                                           |                                      |
| First Name                                |                                      |
|                                           |                                      |
| Last Name                                 |                                      |
| <empty></empty>                           |                                      |
| Email                                     |                                      |
|                                           |                                      |
| Phone                                     |                                      |
|                                           |                                      |
| Phone Mobile Cell                         |                                      |
|                                           |                                      |
|                                           |                                      |
|                                           |                                      |

# **Overnight Accommodations**

If you entered Yes to the "*Are you interested in booking on-campus accommodations at McMaster University?*" question on the previous page, you will be taken to the accommodations page.

Please pick your preferred arrival and departure dates. Select your preferred room by pressing **ADD TO CART** followed by the **CONTINUE** button.

For more information on the room types offered through for your building, please <u>https://housing.mcmaster.ca/future-residents/rooms/</u>. **Only the residences listed in the registration portal are available to book**.

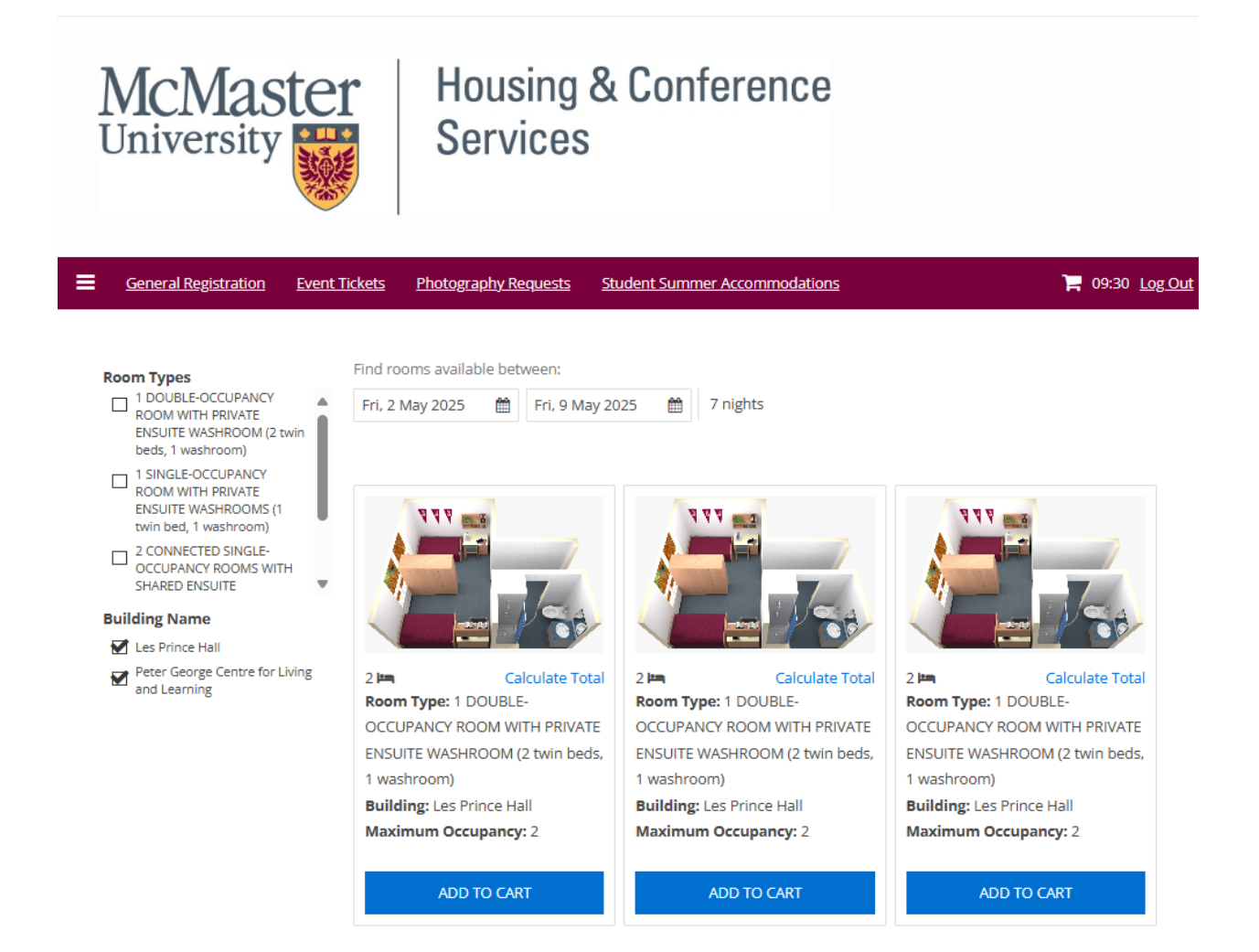

# **Guest Expectations**

You are required to agree to Guest Expectations terms and conditions by entering your Guest Login username (email) at the bottom of the page.

| McMas<br>University                                              | ter                                   | Housing & Co<br>Services                                                                                                    | onference                                                                                      |                             |                                 |
|------------------------------------------------------------------|---------------------------------------|----------------------------------------------------------------------------------------------------|------------------------------------------------------------------------------------------------|-----------------------------|---------------------------------|
| General Registration Phe<br>All guests are re<br>agree to the Gu | equired to                            | ats Student Summer Accommode<br>read the Guest Expect<br>tations by completing                                                                                                    | itions<br>t <b>ations</b> below. At the<br>the field at the botto                              | end you wi<br>om of this pa | 🔭 LogOut<br>Ill need to<br>age. |
| 1 / 12                                                           | —                                     | + \\$                                                                                                    | :                                                                                              | ± ē                         | :                               |
|                                                                  | GUEST<br>Section 1                    | EXPECTATIONS<br>Artival & Departure Procedures<br>A. Check-In/Check-out Times<br>B. Identification Requirement<br>C. Deposit Requirement<br>D. Cancollation Delay<br>E. Incal Payment<br>F. Late Artival/Early Departure<br>G. No-Shee Policy |                                                                                                | 1                           | Ľ                               |
|                                                                  | Section 2<br>Section 3                | Your Stayl<br>H. Visitor Policy<br>I. Perking<br>J. Health, Starty & Santation-Housekeepi<br>K. Lagger and Starage<br>J. Quart Hours<br>M. Special Reparkt<br>M. Emergency Contacts<br>Microlascous                                           | ng                                                                                             |                             | L                               |
|                                                                  | Section 4                             | O. Koya & Building Access<br>P. Lost & Found<br>Q. Američies<br>I. Room Inventory<br>B. Internet<br>III. Laundry Racibles<br>IN. Mail<br>v. Fridges<br>Rules, Regulations, and Policies                                                       |                                                                                                |                             | L                               |
|                                                                  |                                       | R. Tobacca and Snoke-Free Campus<br>S. Canadab-Paticy in Accornomodations<br>T. Alabah Paticy<br>U. Minon in Accommodation<br>V. Pat and Sankos Animal Policy<br>W. COND-19 Policies<br>X. Prohibited Items                                   |                                                                                                |                             | L                               |
|                                                                  | Section 1:<br>A. Check<br>"Check-in 1 | Artival & Departure Procedures<br>In/Out Times                                                                                                    | ucheduled day of arrival until 4 00 p.m.                                                       |                             |                                 |
| Please enter your MacID to ;                                     | (16:00) the<br>bedroom.               | following day where the guest may choose to<br>if another time is agreed upon in the confirmal<br>os your agreement to the guest expect                                                                                                    | a retrieve their keys to their assigned<br>tion email, the email will be the final<br>tations. |                             | ¥                               |

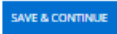

# Purchasable Items (Optional Workshops)

You may register for optional workshops. You're welcome to register for as many as you are interested in. **Please keep in mind that you have a limit of 4 items in your shopping cart.** So, if you already have a registration fee and accommodations fee in your shopping cart, you will be able to add a maximum of 2 workshops at this point. You can always complete that purchase, log back in and register for more workshops.

Simply press **ADD TO CART** button and you will be brought back to the Purchasable Items page. Press **SAVE & CONTINUE** when you have finished adding everything you would like to purchase to your cart.

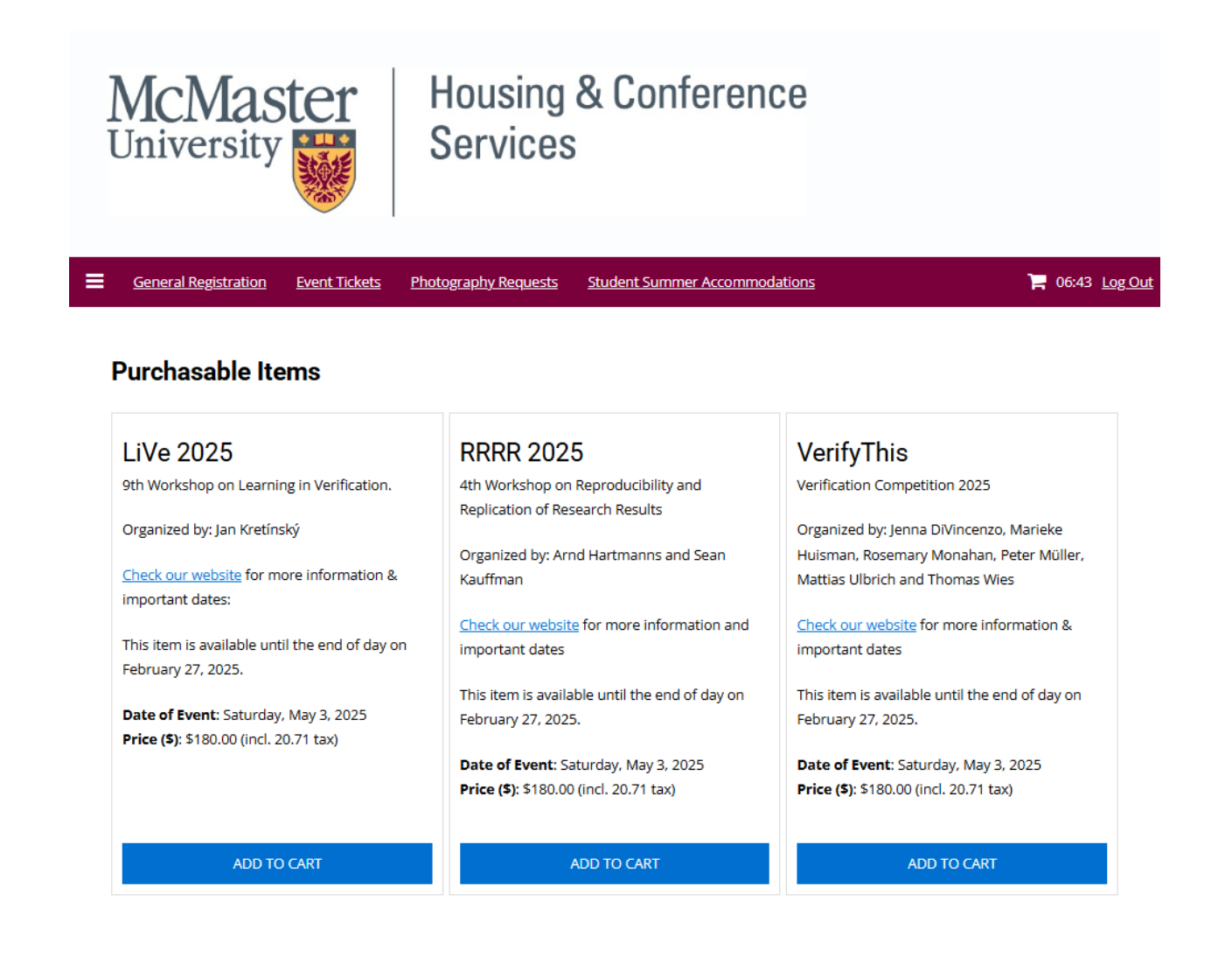

# **Shopping Cart Preview**

You will now be taken to the Shopping Cart Preview where you will see the balance owing (full reservation amount due at time of booking – non-transferable/nonrefundable). If you wish to make a change to your shopping cart list, please click the **REMOVE** button. It will clear your cart entirely and if you wish to restart the registration process, click the McMaster Housing & Conference Services logo.

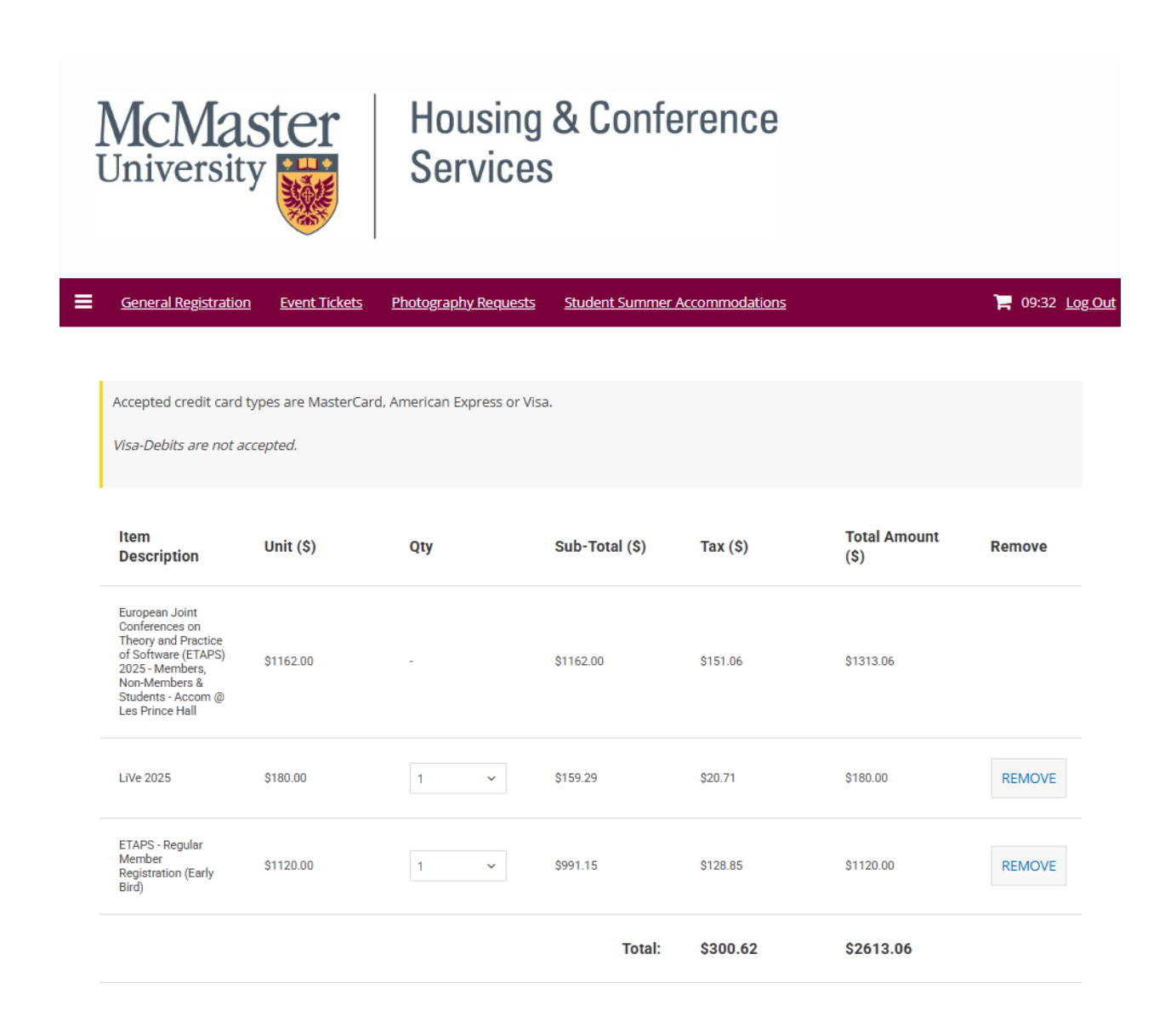

### Payment

The Payment page will now appear where you will provide your payment information. Please refer to the website to see all available methods of payment offered.

| Cardholder Name |   |
|-----------------|---|
|                 |   |
|                 | ٥ |
|                 |   |

Once you have finished submitting your payment information, a text will appear that says Transferring... Please do not refresh your page – wait for the following page.

## **Registration Complete**

After the payment has been processed, a page will appear that will confirm completion of your registration process. We recommend you print and save this page for your records.

| Jniversi                                                                                                    | ty                                                      | Hou<br>Serv           | sing & Cor<br>/ices                            | iference                                 |                                                                                 |                    |
|----------------------------------------------------------------------------------------------------|---------------------------------------------------------|-----------------------|------------------------------------------------|------------------------------------------|---------------------------------------------------------------------------------|--------------------|
| <u>General Registrati</u>                                                                                                    | ion <u>Event Ticke</u>                                  | <u>ts Photography</u> | <u>Requests</u> <u>Student Sur</u>             | nmer Accommodations                      |                                                                                 | 1                  |
| Registration                                                                                                    | n Complete                                              | ised.                 |                                                |                                          |                                                                                 |                    |
| U can review the it                                                                                                    | eipt! We encour                                         | rage you to print     | /save this page as co                          | er important details. You                | urchase.                                                                        | is page for future |
| voice Number: 173                                                                                                    | 8250569h9w29jjLkl                                       | DJb2b2                |                                                |                                          |                                                                                 |                    |
| voice Number: 1734<br>ems Paid<br>Item<br>Description                                                                                                    | Unit (\$)                                               | OJ6262<br>Qty         | Sub-Total (\$)                                 | Tax (\$)                                 | Total Amount<br>(\$)                                                            | Status             |
| eems Paid<br>tem<br>Description<br>ETAPS - Student<br>Registration (Early<br>Bird)                                                                                                    | Unit (\$)                                               | 0jb262<br>Qty         | Sub-Total (\$)<br>\$530.97                     | <b>Tax (\$)</b><br>569.03                | Total Amount<br>(\$)<br>\$600.00                                                | Status             |
| voice Number: 173i verms Paid ltem Description ETAPS - Student Registration (Early Brd) European Joint Conferences on Theory and Practice of Software (ETAPS) 2025 - Members, Non-Members & Students - Accom @ Les Prince Hall                    | 2250569h9w29jjLki<br>Unit (\$)<br>\$600.00<br>\$1162.00 | 0jb2b2<br>Qty<br>1    | Sub-Total (\$)<br>S530.97<br>S1162.00          | <b>Tax (\$)</b><br>\$69.03<br>\$151.06   | <b>Total Amount</b><br>(\$)<br>\$600.00<br>\$1313.06                            | Success<br>Success |
| terms Paid<br>terms Paid<br>Item Description<br>ETAPS - Student<br>Registration (Early<br>Bird)<br>European Joint<br>Conferences on<br>Theory and<br>Practice of<br>Software (ETAPS)<br>2025 - Members &<br>Students - Accom<br>@ Les Prince Hall | 2250569h9w29jjLki<br>Unit (\$)<br>\$600.00<br>\$1162.00 | 0jb2b2<br>Qty<br>1    | <b>Sub-Total (\$)</b><br>\$530.97<br>\$1162.00 | Tax (\$)<br>569.03<br>\$151.06<br>Total: | Total Amount<br>(\$)           \$600.00           \$1313.06           \$1913.06 | Success<br>Success |

# **Confirmation Email**

A confirmation email will be sent to the email you used to login for registration. If you cannot find it, please look in your "Junk Folder". The email appears as so:

| Confirmation Email                                                                                                    |                                                                      |
|----------------------------------------------------------------------------------------------------|----------------------------------------------------------------------|
| McMaster Conference and Event Services <reserve@mcmaster.ca><br/>To: ● Nahrain Hanna</reserve@mcmaster.ca>                                                                     | ② ← Reply ← Reply all Porward  ○ ← Reply all  Thu 1/30/2025 10:24 AM |
| Caution: External email.<br>Hello Nahrain Hanna,                                                                                                    |                                                                      |
| Confirmation ID: 293044                                                                                                    |                                                                      |
| Payment ID: 139792<br>Full Name: Nahrain Hanna<br>Transaction Date: 2025-01-30 10:22:48<br>Invoice Number: 1738250569h9w29jJLkDJb2b2                                           |                                                                      |
| Thank you for registering in ETAPS 2025. You will receive a confirmation email after your payment is processed.                                                                |                                                                      |
| Interested in off-campus accommodations? Visit this link to book at the local Shertaton Hamilton Hotel: https://ww<br>id=1734621312620&key=GRP&guestreslink2=true&app=resvlink | w.marriott.com/event-reservations/reservation-link.mi?               |
| Sincerely,                                                                                                    |                                                                      |
| The Conference & Event Services Team                                                                                                    |                                                                      |
| ← Reply                                                                                                    |                                                                      |

If you wish to arrange off-campus accommodations at the local Sheraton Hamilton Hotel, you may do so by <u>clicking here</u>.

We look forward to welcoming you to McMaster University and hope you enjoy your experience with us!